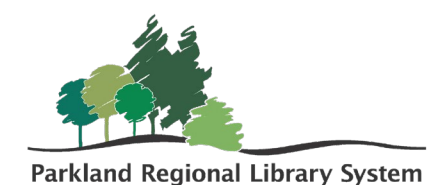

## Bulk Requests in the PAC

Using the **Bulk Requests** feature allows patrons to select up to 5 items to place hold requests on at once in the Patron Access Catalogue (PAC); located at **search.prl.ab.ca**.

| То | place Bulk Requests on items in the PAC:                                                                                                    | Please enter you     | Ir username or barcode, and password.                      |
|----|----------------------------------------------------------------------------------------------------|----------------------|------------------------------------------------------------|
| 1. | Log In to your account.                                                                                                    | Username or Barcode: | Create Username                                            |
| 2. | Perform a <b>Search</b> for the items you are looking<br>for. You can search using the <b>Keyword</b> , <b>Browse</b> ,<br><b>Phrase</b> , or <b>Exact</b> functions. | Password:            | Forgot your password?<br>Log In<br>Don't forget to log out |
|    |                                                                                                    |                      |                                                            |

| Keyword search: | Cookie Cookbooks    |   |
|-----------------|---------------------|---|
| Search by:      | Any Field           | ~ |
| Limit by:       | All formats         | ~ |
|                 | More Search Options |   |

Repeat this step until all desired items have been added to My List.

Add items to **My List**. If you have not yet created a list you can do so from the search results page by clicking **[New List]**. Name your list, and it will appear under **Working List**. Once an item has been added successfully (added) will appear in front of **Add to List**.

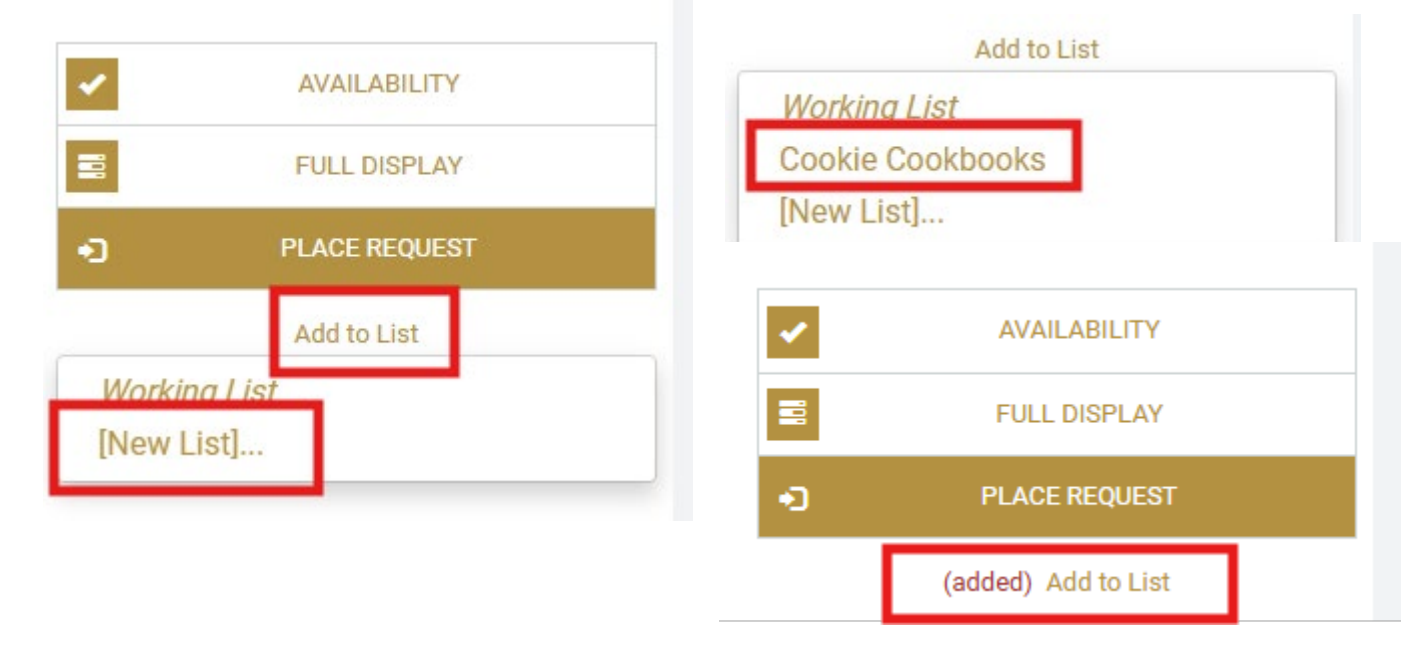

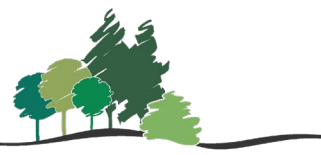

Parkland Regional Library System

- Once items have been added to
   My List, click on the My Account tab and select
   My Record from the drop-down menu.
   Find the My List on the left side dashboard.
- 5. Once on the **My List** page, select your list, and then you can select the items you wish to request and click **Place Request**.

| Library Info - Search -                    | My Account 🕞    |
|--------------------------------------------|-----------------|
| Save Search                                | My Record       |
|                                            | Items Out       |
| My Account                                 | Requests        |
| Log Out                                    | Fines & Fees    |
|                                            | Reading History |
| My Lists                                   | Saved Searches  |
| Saved Title Lists                          | My Lists        |
| Cookie Cookbooks (6) Create new saved list | Log Out         |

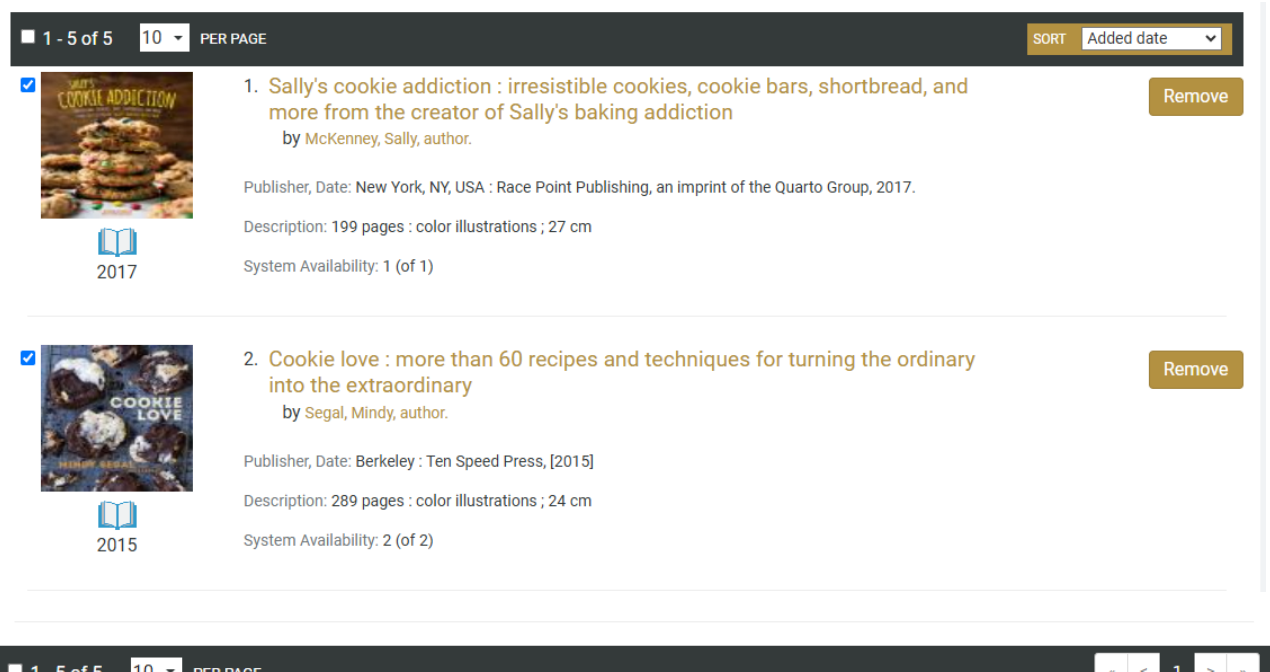

| ■ 1 - 5 of 5 10 - PER PAGE        |                   |                        |               | « < 1 > | » |
|-----------------------------------|-------------------|------------------------|---------------|---------|---|
| Remove Selected Copy Selected To: | Move Selected To: | Please select a list 🗸 | Place Request |         |   |

6. After clicking **Place Request** you will be taken to the **Select a pickup library** screen. Select your home library and click **Continue.** 

| Place requests:                    |                                |                                       |  |  |
|------------------------------------|--------------------------------|---------------------------------------|--|--|
| Barcode:<br>Username:              |                                |                                       |  |  |
| Pickup Library:                    | Select a pickup library        | ~                                     |  |  |
|                                    | □ Always use this pick-up loca | tion (you can change it at any time)? |  |  |
| Activation Date:<br>(ex: m/d/vvvv) | 11/1/2024                      |                                       |  |  |
| Continue                           | Cancel                         |                                       |  |  |

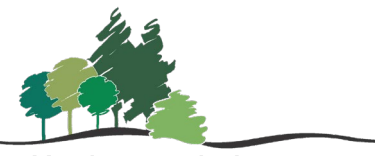

- Parkland Regional Library System
- 7. The **Confirm bulk request** screen will display. Adjust items if necessary and click **Confirm.**

A message saying "**confirming requests**" will display under the confirm bulk requests box. **Note**: If there is an issue with an item a red message will display. A hold will **NOT** be placed on those items.

| Confirm bulk requests: |                                                                      |                 |                                                                                                    |  |
|------------------------|----------------------------------------------------------------------|-----------------|----------------------------------------------------------------------------------------------------|--|
| (                      | Click Update to make changes. Click Confirm to submit your requests: |                 |                                                                                                    |  |
|                        | И Туре                                                               | Active Requests | Title                                                                                                    |  |
| C                      | Book                                                                 | 0               | Sally's cookie addiction : irresistible cookies, cookie bars, shortbread, and more from the creator of Sally's baking addiction<br>by McKenney, Sally, author. |  |
|                        | Book                                                                 | 0               | Cookie love : more than 60 recipes and techniques for turning the ordinary into the extraordinary<br>by Segal, Mindy, author.                                  |  |
|                        | Update                                                               | Confirm         | ancel                                                                                                    |  |

| 8. | The <b>Bulk requests results</b>                 | Bulk requests results:                                             |  |  |
|----|--------------------------------------------------|--------------------------------------------------------------------|--|--|
|    | message screen will<br>display after <b>Bulk</b> |                                                                    |  |  |
|    |                                                  | Your requests were successfully placed!                            |  |  |
|    | Requests have been                               |                                                                    |  |  |
|    | confirmed.                                       | Go to your list of hold requests Return to your Title List Log Out |  |  |

You can log out if finished or view your requests list from this screen.

Note: Mail to My Address cannot be selected when placing bulk requests.